Please place your marquee orders on our Membership Toolkit site, following the instructions below:

- 1) Go to https://lcmsptsa.membershiptoolkit.com/
- 2) Click on "Register/Login" (as shown below, circled in yellow for your reference)

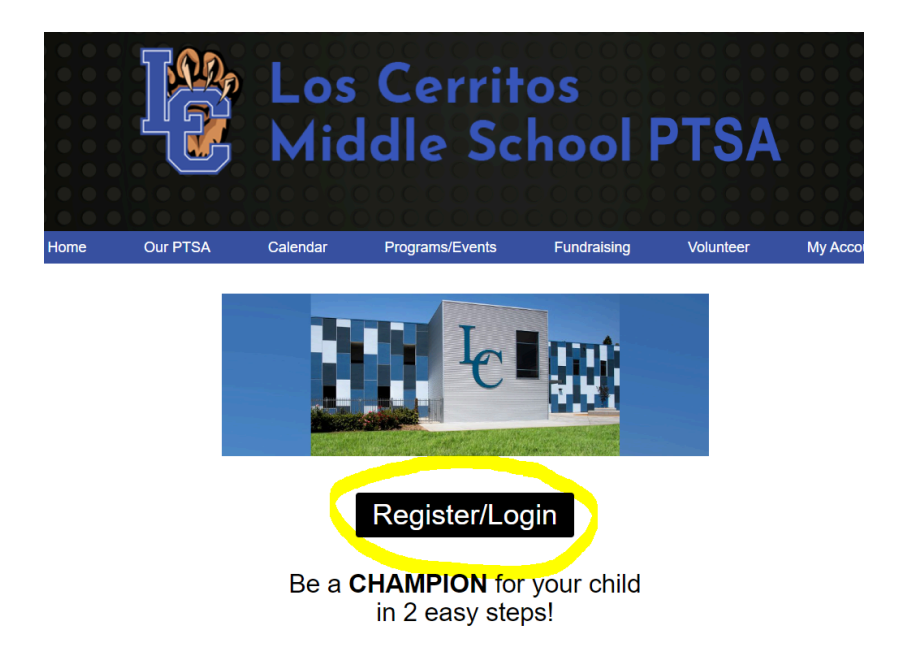

IF you are not already registered on our site, you will need to register first. Registering is FREE and only requires you to enter your e-mail address, which the site will then ask you to verify by sending you an e-mail to that address.

3) Once you have logged in, you will see the option to purchase a marquee message under the "New Forms" heading (as shown below, circled in yellow for your reference):

| Home | Our PTSA                                               | Calendar                                                                                   | Programs/Events                                                                               | Fundraising                                                               | Volunteer                              | My Acc |
|------|--------------------------------------------------------|--------------------------------------------------------------------------------------------|-----------------------------------------------------------------------------------------------|---------------------------------------------------------------------------|----------------------------------------|--------|
|      |                                                        | YO                                                                                         | UR FAMILY'S ACCOL                                                                             | INT PAGE                                                                  |                                        |        |
|      | Ste                                                    | Step 1: 0<br>ep 2: Confirm what<br>Step 3: Sign up to                                      | Confirm that your family info<br>information you would like in<br>volunteer, join PTO, and ma | rmation is current.<br>ncluded in the Family E<br>ake other online purcha | Directory.<br>ases.                    |        |
|      | Parent and Student Information hide                    |                                                                                            |                                                                                               |                                                                           |                                        |        |
|      | Family Inf                                             | ormation                                                                                   |                                                                                               |                                                                           |                                        |        |
|      | Oirectory                                              | & Publish Preferer                                                                         | nces                                                                                          |                                                                           |                                        |        |
|      | New Forms                                              |                                                                                            |                                                                                               |                                                                           | hide section                           |        |
|      | PTSA Me                                                | mbership                                                                                   |                                                                                               |                                                                           |                                        |        |
|      | Donations                                              | 3                                                                                          |                                                                                               |                                                                           |                                        |        |
|      | Marquee<br>Please plac<br>through Frid<br>before or af | Message<br>e order at least 1 week<br>lay. If birthday falls on<br>ter the birthday. Thank | c in advance of the desired displa<br>a weekend, please specify whet<br>you!                  | iy date, thank youl Messai<br>her you want the message                    | ges run from Monday<br>to run the week |        |
|      | LCMS CO                                                |                                                                                            | BENCH SPONSORSHIP                                                                             | oonsor's name will be place                                               | ed on the bench                        |        |

4) Once you have selected Marquee Message, you will need to **enter the quantity** you want and **then a field will be accessible where you enter the message and dates you want** the message to run (we run messages Monday through Friday). Los Cerritos Promotion Messages Celebrate your 8th grader!

Los Cerritos ddle School PTSA

Order your personalized message for \$25 <u>lcmsptsa.membershiptoolkit.com</u>

Log in and click on marquee message, enter quantity, message and desired display date\* \*messages run Monday-Friday; please place order at least one week prior to desired display date

E-mail questions to amywang3242@gmail.com

Congratulations Class of 2024!

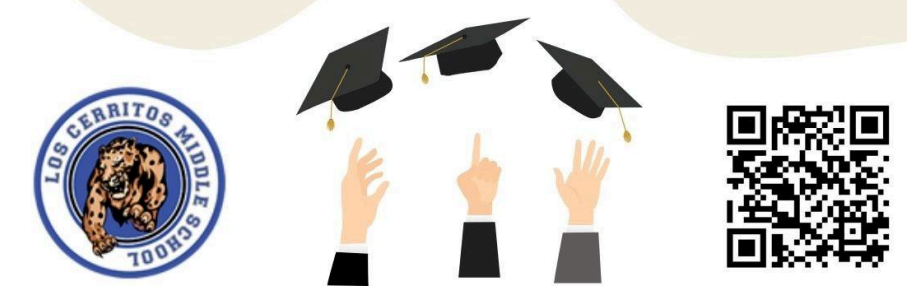

CONGRATULATIONS to your 8th grader on their promotion!